# 01 確認方法

次のいずれかの方法で教室情報の記載された科目一覧データ(Excel)をダウンロードしてください。 ※ 掲載しているデータはすべて同じものです。

※ 科目一覧データは定期的に更新されますので、適宜最新版をダウンロードするようにしてください。

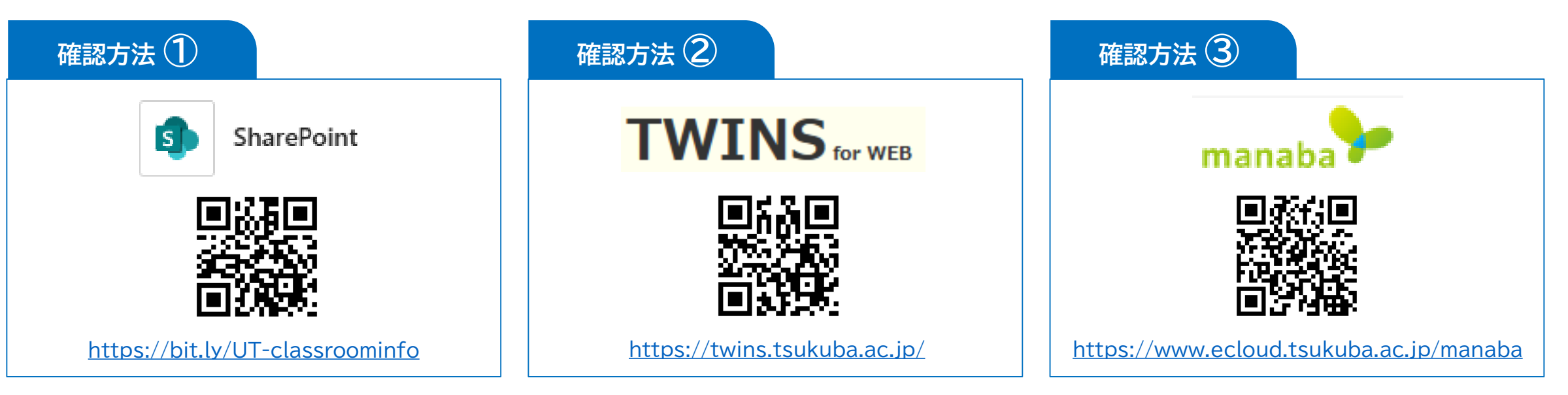

→ ダウンロードの方法については、3ページ以降をご覧ください。

## 02 注意事項

### 第三者への共有

大学関係者以外(家族・友人・SNSのフォロワーなど)への共有はしないでください。

### SNS・掲示板への投稿

X(旧Twitter)、Instagram、掲示板サイトなどの公開プラットフォームに投稿しないでください。

### <u>スクリーンショット・写真の扱い</u>

画面のスクリーンショットや写真を第三者へ共有しないでください。

#### <u>印刷物の管理</u>

紙媒体で配布された場合は、紛失しないよう十分注意し、廃棄時はシュレッダーしてください。

※ 取り扱いに不明点がある場合は、所属の担当エリア支援室に相談すること。

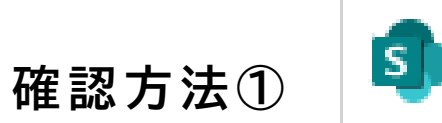

SharePoint

以下のリンク(SharePoint)にアクセスする。
 (Microsoft 365にサインインしていない場合はサインインする。)

リンク先: <u>https://bit.ly/UT-classroominfo</u>

② 日本語版と英語版の科目一覧(Excel)が掲載されているので、ダウンロードする。

| Jv KdB.classroom ₪ |                        |  |  |  |
|--------------------|------------------------|--|--|--|
| ホーム                | + 新規 〜 🗍 アップロード 〜      |  |  |  |
| スレッド               |                        |  |  |  |
| ドキュメント             | トキュメント > ClassroomInfo |  |  |  |
| 自分たちと共有            | □ 名前 ∨                 |  |  |  |
| ノートブック             | 00-OldFiles            |  |  |  |
| ページ                | kdb_2025en.xlsx        |  |  |  |
| kdb_2025En         | kdb_2025ja.xlsx        |  |  |  |

# 確認方法② **TWINS** for WEB

① TWINSにログインする。

②「ダウンロード」タブを選択する。

 ③ 日本語版と英語版の科目一覧が 掲載されているので、ダウンロード する。

| ジェ         ジェ         ジェ         ジェ           学生信報         学生検索         科目検索         休補・2/5 <sup>5</sup> 1- | アンケート 掲示                            | ダウンロード 調                   | <ul> <li></li></ul> | B 移行              |
|----------------------------------------------------------------------------------------------------|-------------------------------------|----------------------------|---------------------|-------------------|
|                                                                                                    |                                     |                            |                     |                   |
| (🏷 ダウンロード                                                                                                   |                                     |                            |                     |                   |
| 公開期間から検索<br>2025年02月05日 から 2025年04月05日                                                                      | まで表示                                |                            |                     | フォルダ追加            |
| フォルダ名 公開期間                                                                                                  |                                     | オーナー                       | עדת                 |                   |
| 2024年度【大学院】開設 2025年3月5日 - 20<br>授業科目一覧                                                                      | 26年3月31日                            | 教育推進課                      | 大学院の開設授業科目一覧<br>です。 | 編集 コピー<br>公開対象者設定 |
| フォルダ追加         ファイル追加         ファイル削除           ファイル名         【大学院_開設授業科目一覧】<br>kdb_20250305.xlsx         1  | <b>登録日</b><br>2025年3月5日<br>16:54:11 | <b>サマリ</b><br>2025年3月5日時点の | 情報です。               |                   |
| ♥ 2024年度【学群】開設授 2025年3月5日 - 20.<br>業科目一覧                                                                    | 26年3月31日                            | 教育推進課                      | 学群の開設授業科目一覧で<br>す。  | 編集 コピー<br>公開対象者設定 |
| フォルダ追加 ファイル追加 ファイル削除                                                                                        |                                     |                            |                     |                   |
| □ ファイル名                                                                                                    | 登録日                                 | עדע                        |                     |                   |
| 【学群_開設授業科目一覧】<br>□ kdb_20250305.xlsx                                                                        | 2025年3月5日<br>16:55:06               | 2025年3月5日時点の               | 情報です。               |                   |

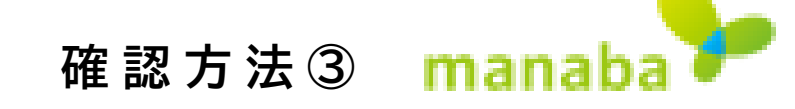

manabaの自己登録機能を使用してダウンロード用コースを登録する。

① マイページから[コースを検索して登録]をクリックする。

② コースを検索して、登録したいコースを選択し、[登録]をクリックする。

③ コース内のコンテンツに日本語版と英語版の科目一覧が掲載されているので、ダウンロード する。

|                                                                                                    | コース検索                                                                                                    |                             |  |
|----------------------------------------------------------------------------------------------------|----------------------------------------------------------------------------------------------------|-----------------------------|--|
| <ul> <li>◆自己登録について ②</li> <li>         履修登録が確定する前にコースを利用したい場合は、自己登録を行ってください。         自己登録許可期間終了後、教務システムに履修登録を行わなかったコースは利用できなくなることがあります。     </li> <li>&gt; コースを検索して登録     </li> <li>&gt; 登録キーを用いて登録     </li> </ul> | <ul> <li>         履修登録したいコースを指定してください。指定条件で絞り込んだ選択表示ができます。         検索結果に表示されるのは、自己登録を許可しているコースのみです。         <ul> <li></li></ul></li></ul> | コースコード:<br>xx25052<br>コース名: |  |
|                                                                                                    | 複数の検索条件を入力した場合、すべての条件に合致するコースを表示します。<br>コースコード<br>コース名                                                                                    |                             |  |
|                                                                                                    | <b>教員名</b>                                                                                                    | KdB.classroom               |  |

# 03 検索方法 (Excelファイル)

ダウンロードしたExcelファイルでの検索方法です。

- [ホーム] → [検索と選択] → [検索]
   を開く。(ショートカットキー:Ctrl+F)
- ② 検索する文字列に科目番号を入力し、 検索ボタンを押す。
- ③ 該当の科目が表示されるので教室 情報を確認する。

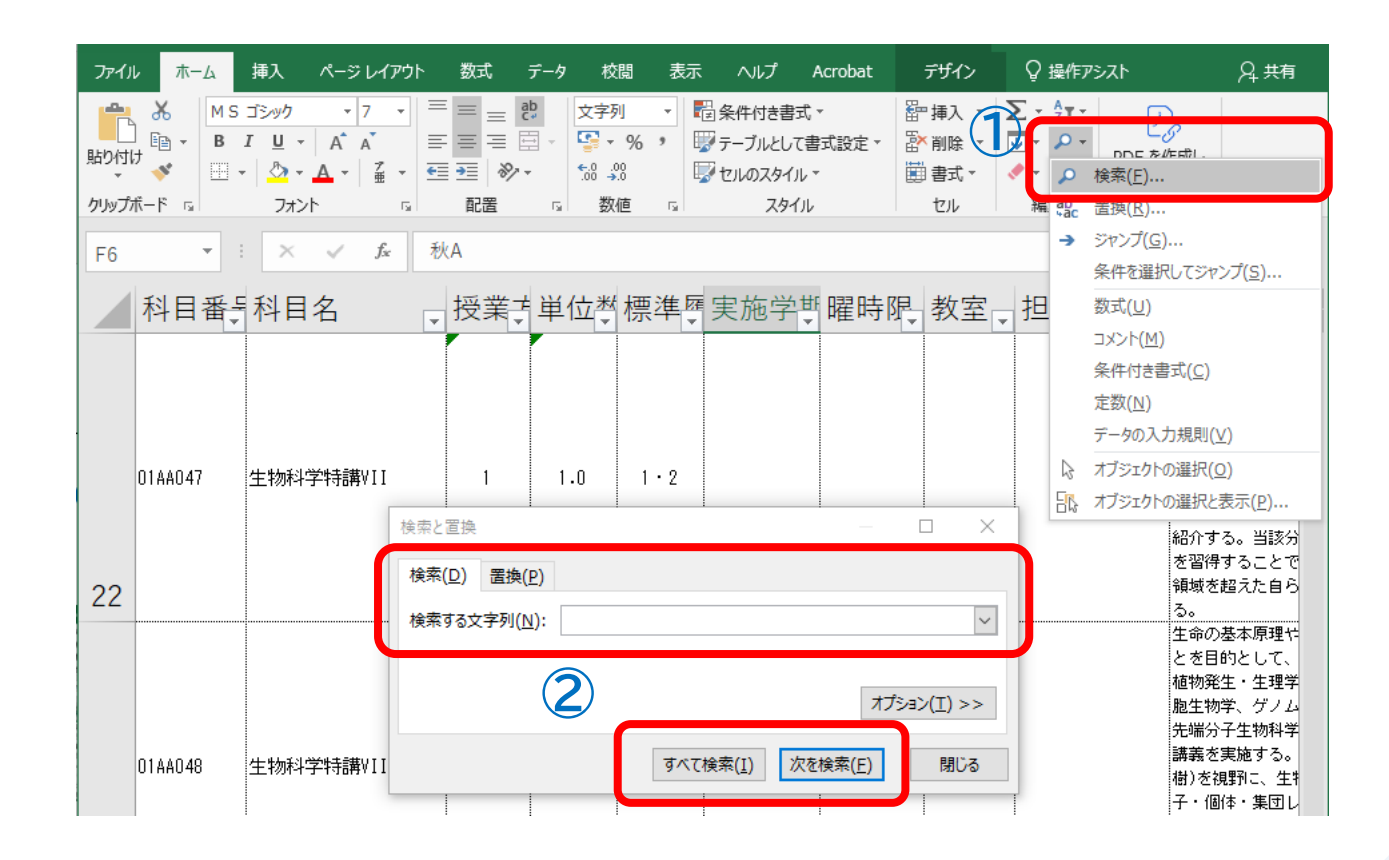